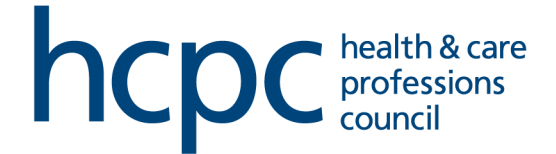

# Unavailability

You are able to book your unavailability via your Partner Portal account.

In this session, we will examine the following actions:

- Submit an unavailability request
- Receipt of your unavailability request
- Check your unavailability on the calendar

#### **Submit Unavailability Requests**

1. Log into your Partner Portal account. Expand the **Navigation Menu** and select **Unavailability**.

|   | Dashboar                                                    | d 🗸                        | Q Sear                                 |               |                    |          |          | 🤔 🙂 |
|---|-------------------------------------------------------------|----------------------------|----------------------------------------|---------------|--------------------|----------|----------|-----|
|   | Test Partner DO NOT USE<br>Test Partner DO NOT USE<br>00001 |                            |                                        |               | ×/ /               | 80 / 85  |          |     |
|   | Dashboard                                                   | Nov-19 - <                 | ✓ → =<br>Wed 20th                      | Thu 21st      | Fri 22nd           | Saf 23rd | Sun 24th | Ye. |
| ÷ | My Role                                                     | 09:00 - 16:00              | 09:00 - 18:00                          | 09:00 - 18:00 | 09:00 - 18:00      |          |          |     |
| 0 | Unavailability                                              | 09:00 - 18:00              | 09:00 - 18:00                          | 09:00 - 18:00 | 09.00 - 18:00      |          |          |     |
| 0 | Agreement Renewal                                           | 09:00 - 18:00              | 09:00 - 18:00                          | 09:00 - 16:00 | 09:00 - 18:00      |          |          |     |
| * | Training                                                    |                            |                                        |               |                    |          |          |     |
| * | Community                                                   |                            |                                        |               |                    |          |          |     |
| , | Partner Recruitment                                         | navailability              | <u>,</u>                               |               | BOOK TIME O        | F        |          | /   |
|   |                                                             | navailability              | Fri 22nd Nov 2019                      |               | Approved           |          |          |     |
|   | Smarter HR Technology                                       | 0 minutes<br>navailability | Thu 14th Nov 2019<br>Fri 25th May 2018 |               | Approved Submitted |          |          |     |

#### 2. Click on **Book Time Off**.

| /iew /    | All                                          | <b>T</b>          |           |     |
|-----------|----------------------------------------------|-------------------|-----------|-----|
| 18<br>NOV | Partner Unavailability<br>5 Day(s)           | Fri 22nd Nov 2019 | Approved  | ) : |
| 14<br>NOV | Partner Unavailability<br>4 hours 30 minutes | Thu 14th Nov 2019 | Approved  | ) : |
| 22<br>MAY | Partner Unavailability<br>4 Day(s)           | Fri 25th May 2018 | Submitted | :   |
| 15<br>MAR | Partner Unavailability<br>1 Day(s)           | Thu 15th Mar 2018 | Submitted | :   |

3. Complete all the relevant fields and select your unavailability dates.

| Appointment                         |          |             |  |  |
|-------------------------------------|----------|-------------|--|--|
| Panel Chair- 502436-1               | •        | <b>-</b>    |  |  |
| Select An Appointment               |          | -           |  |  |
| Leave Type *                        |          |             |  |  |
| Partner Unavailability              | •        | Part Day    |  |  |
| Start Date *                        |          | End Date*   |  |  |
| 23-Nov-2019                         |          | 23-Nov-2019 |  |  |
|                                     |          |             |  |  |
| Reason*<br>Partner - Unavailability | <b>T</b> | <b>_</b>    |  |  |
| Select a Reason                     |          |             |  |  |
| Comments                            |          |             |  |  |
|                                     |          |             |  |  |
|                                     |          |             |  |  |
|                                     |          |             |  |  |
|                                     |          |             |  |  |
|                                     |          |             |  |  |

4. Insert your unavailability regarding your role/s with the HCPC.

Please note that you will need to submit your unavailability separately for each of your HCPC roles (if applicable).

| Imployee Dashboard > Book Time                  | off                |        |  | BALANCE DETAIL |
|-------------------------------------------------|--------------------|--------|--|----------------|
| Create New Leave Rec                            | quest              |        |  |                |
| Appointment<br>Papel Chair, 502436 1            | × . 🖊              |        |  |                |
| Panel Chair- 502436-1                           | ~ -                |        |  |                |
| Cpd Assessor- 502441-1<br>Visitor- 502439-1     | Part Day           |        |  |                |
| Start Date*<br>23-Nov-2019                      | End Date* 23-Nov-2 | 2019 🖻 |  |                |
| <sub>Reason</sub> *<br>Partner - Unavailability | Ŧ                  |        |  |                |
| Select a Reason                                 |                    |        |  |                |
| Comments                                        |                    |        |  |                |
|                                                 |                    |        |  |                |
|                                                 |                    |        |  |                |

#### 5. Submit your request.

| Appointment<br>Panel Chair- 502436-1 | *        |             |  |
|--------------------------------------|----------|-------------|--|
| Select An Appointment                |          |             |  |
| Leave Type *                         |          |             |  |
| Partner Unavailability               | *        | Part Day    |  |
| Start Date *                         |          | End Date*   |  |
| 23-Nov-2019                          | <b>—</b> | 23-Nov-2019 |  |
|                                      |          |             |  |
| Reason*                              |          |             |  |
| Partner - Unavailability             | -        |             |  |
| Select a Reason                      |          |             |  |
| Comments                             |          |             |  |
|                                      |          |             |  |
|                                      |          |             |  |
|                                      |          |             |  |
|                                      |          |             |  |
|                                      |          |             |  |
|                                      |          |             |  |
|                                      |          |             |  |

| =        |    | Dashboard                      |                    |       |            | ۹        | Search [ | )ashbo | ards or \ | Widgets         |                 |                                       | 2° w     |   |
|----------|----|--------------------------------|--------------------|-------|------------|----------|----------|--------|-----------|-----------------|-----------------|---------------------------------------|----------|---|
| TU       | l) | 1-                             | an a               | ~     |            |          |          |        |           | / /             | X               | Your Request has been successfully su | omitted. | • |
| 8        |    | My Requests                    |                    |       |            |          |          |        |           | вос             | OK TIME OF      |                                       | 100      |   |
| <b>±</b> |    | View All                       |                    |       | -          |          |          |        |           |                 |                 |                                       | 4        |   |
| 0        |    | Partner Unava<br>1 Day(s)      | ilability          |       | Mon 25th   | n Nov 20 | 19       | (      |           | Submitted       |                 |                                       |          |   |
| 3        |    | Partner Unava<br>5 Day(s)      | ilability          |       | Fri 22nd   | Nov 201  | 9        | (      |           | Approved        |                 |                                       |          |   |
| ©<br>★   |    | Partner Unava<br>4 hours 30 mi | ilability<br>nutes |       | Thu 14th   | Nov 201  | 9        | (      |           | Approved        |                 |                                       |          |   |
| -        |    | Partner Unava<br>4 Day(s)      | ilability          |       | Fri 25th N | vlay 201 | 3        | (      |           | Submitted       |                 | A BANK                                |          |   |
| /        |    |                                |                    |       |            |          |          |        |           | 1 - 4 of 35     | < 15            |                                       |          |   |
|          |    |                                |                    | 1     |            |          | IV.      |        |           |                 |                 |                                       |          |   |
|          |    | November 2019                  |                    | SELEC | T DAY      | SEL      | ECT WEEK | 3      | <         | TODAY ;         | > 1             |                                       |          |   |
|          |    |                                | Mon                | Tue   | Wed        | Thu      | Fri      | Sat    | Sun       | 18-Nov-2019     |                 |                                       | /        |   |
|          |    |                                | Oct 28             | 29    | 30         | 31       | Nov 1    | 2      | 3         | 09:00-18:00     |                 |                                       |          |   |
|          | -  |                                |                    | •     |            |          | ٠        | •      | •         | • 502439-1      |                 |                                       |          |   |
| Vienco   | -  | Attendance                     | 4                  | 5     | 6          | 7        | 8        | 9      | 10        | Visitor, Visito | ors             |                                       |          |   |
|          |    | Clockings                      |                    | •     | •          | •        |          | •      | •         | Partner Unav    | vailability, 5. |                                       |          | * |

### 6. A confirmation message will be displayed on top of your screen.

#### **Receipt of Unavailability Request**

1. Once you have submitted your request, you will receive a confirmation email stating that you have submitted an unavailability request.

2. Your unavailability notification will be sent to the relevant department.

3. Once the relevant department has confirmed your unavailability, you will receive an email in your inbox asking to visit the Partner Portal in order to check the updated status of your request.

## **Check Your Unavailability**

1. You can check the status of your requests on the **My Requests** list. Select the status of the requests you would like to check from the drop down menu.

| View All                  | ្រាំ              |           |     |
|---------------------------|-------------------|-----------|-----|
| View All                  | n 25th Nov 2019   | Submitted | · . |
| Approved                  | 120111072017      | Gubinited |     |
| Rejected                  | 22nd Nov 2019     | Approved  | :   |
| Cancelled                 |                   |           |     |
| Submitted                 | u 14th Nov 2019   | Approved  | ) : |
| 22 Partner Unavailability | Fri 25th May 2018 | Submitted | :   |

2. Whenever you submit a request and / or a request has been confirmed, a red or orange tag will appear on your calendar.

| November 2019                  |        | SELE | ECT DAY | SEL  |       | 9   | <     | TODAY > :                                                  |
|--------------------------------|--------|------|---------|------|-------|-----|-------|------------------------------------------------------------|
| ✓ Shifts                       | Mon    | Tue  | Wed     | Thu  | Fri   | Sat | Sun   | 18-Nov-2019                                                |
| Absonces                       | Oct 28 | 29   | 30      | 31   | Nov 1 | 2   | 3     | 09:00-18:00                                                |
| Absences                       | •      | •    | •       | •    | •     | •   | •     | • 502439-1                                                 |
| Leave Requests                 | 4      | 5    | 6       | 7    | 8     | 9   | 10    | Visitor, Visitors                                          |
| <ul> <li>Attendance</li> </ul> | •      | •    | •       | •    |       | •   | •     | Partner Unavailability, 5                                  |
| Clockings                      | 11     | 12   | 13      | 14   | 15    | 16  | 17    | <ul> <li>Day(s): 5</li> <li>Estimated House: 40</li> </ul> |
| ✓ Training                     | •      | •    | •       | •••• | •     | •   | •     | Leave Request, 502439-1                                    |
|                                | 18     | 19   | 20      | 21   | 22    | 23  | 24    | <ul> <li>Partner Unavailability</li> </ul>                 |
|                                | •••    | •••  | ••••    | •••  | •••   | •   | •     | 5 Day(s)                                                   |
|                                | 25     | 26   | 27      | 28   | 29    | 30  | Dec 1 | 19-Nov-2019                                                |
|                                | •      | •    | •       | •    | •     | •   | •     | 09:00-18:00<br>502439-1                                    |

3. You have the option to display your pending training courses on your **Work Week** calendar. Click on the **Filter** and **Apply** 

| Mon 18th     | Tue 19th      | 3       | Wed 20th  | Thu 21st | Fri 22nd | Sat 23rd | Sun 24th |  |
|--------------|---------------|---------|-----------|----------|----------|----------|----------|--|
| 9:00 - 18:00 | 09:00 - 18:00 | 09:00 - | Filter Wo | ork Week |          |          |          |  |
| 9:00 - 18:00 | 09:00 - 18:00 | 09:00 - |           |          |          |          |          |  |
| 9:00 - 18:00 | 09:00 - 18:00 | 09:00 - | Start Dat | e        |          |          |          |  |